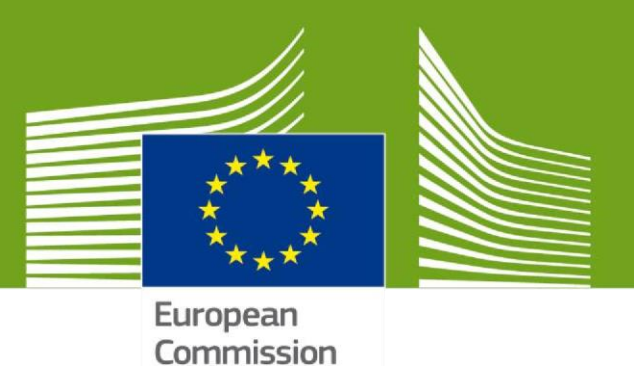

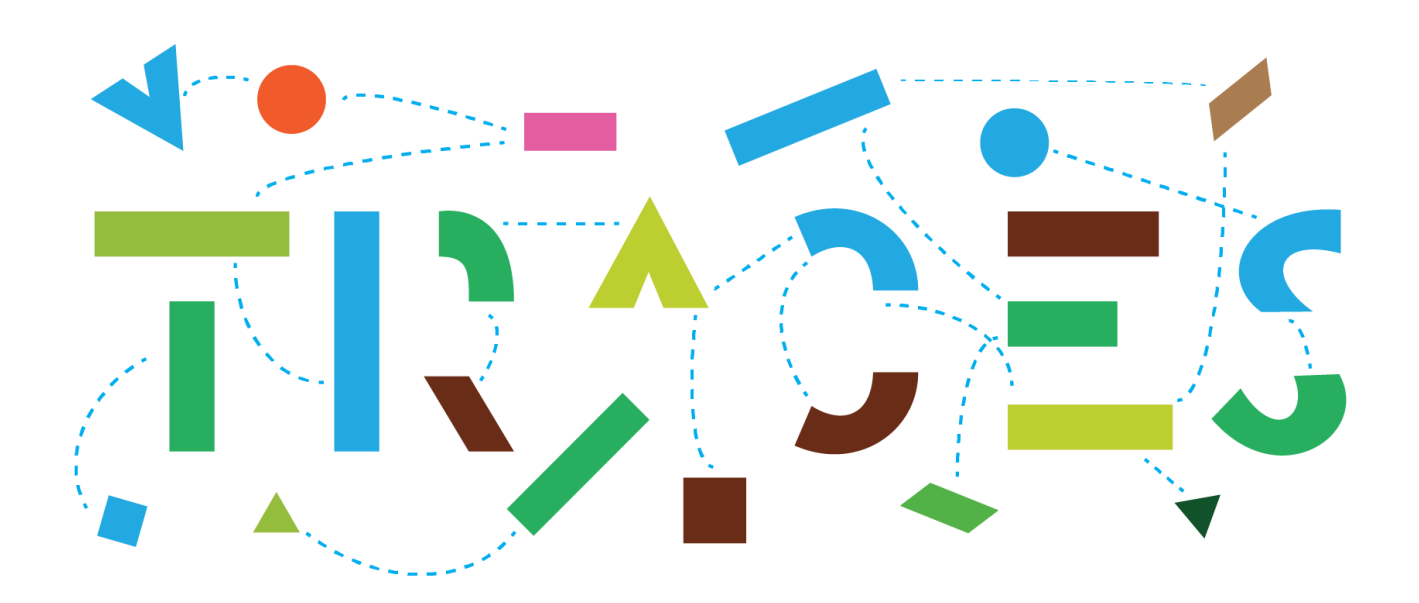

# TRACES NT – INTRA Preparedness v.2.0 March 2021

This manual contains all essential information for the preparation of competent authorities ahead of the migration of the INTRA module from TRACES Classic to TRACES NT.

Health and Food Safety

# Background information:

In view of the imminent migration of the INTRA module from TRACES Classic to the TRACES NT platform, the objective of the "**INTRA Preparedness**" manual is to provide TRACES NT users with a detailed guide on the necessary preparatory steps that are required for the efficient preparation of the competent authorities concerned. These preparatory steps aim towards facilitating and ensuring a smooth transition, for about 12.000 authority and business users using INTRA, to the TRACES NT platform.

In this regard, there are **three main steps**, which are showcased in detail in this manual, that you are strongly advised to follow in the weeks to come, ahead of the date of application of the Animal Health Law on 21 April 2021, for your **successful and timely preparation**:

- Access to TRACES NT & Role request as a local authority user
- Creation of the EU LMS establishments and the LMS NCP role
- Creation and management of the "Appointed Veterinary Offices" in TRACES NT

#### Access to TRACES NT & Role request as a local authority user

Even before the availability of the INTRA module in TRACES NT, it is possible for authority users to **set-up their "EU Login accounts"**. The "EU Login" is the European Commission's authorization system, which applies for several Commission services, and is also being used to login to TRACES NT. Authority users linked to local authorities that are issuing INTRA certificates in TRACES Classic, may already proceed with the creation of their EU Login accounts. This will enable them to consequently follow the steps that are showcased in detail in this manual in order to link to their competent authority in TRACES NT, as soon as the relevant INTRA domains will become available in TRACES NT.

#### Creation of the EU LMS establishments and the LMS NCP role

The automatic transfer of the EU LMS establishments from TRACES Classic to the TRACES NT platform is not possible and as such, the favoured approach is to proceed with the **manual creation of the EU LMS establishments in TRACES NT**. For the accomplishment of this exercise, the **LMS NCP** role was implemented. The LMS NCP role allows authority users to create and manage EU LMS establishments in TRACES NT. This manual will show you how to request to be linked to this role, and how you may then proceed with the creation and management of EU LMS establishments.

It is important to note that the LMS NCP role may be assigned to many authority users and there is **no restriction** in terms of the number of users that have the "rights" to create and manage EU LMS establishments. In addition, your **EU LMS operators should be encouraged to create their entities in TRACES NT**. Then, the only necessary step is the assignment of the appropriate activity and its validation by the LMS NCP users. The implementation of an approach that will involve the operators concerned would significantly decrease the necessary workload, as the work will then be **shared between the operators and the competent authorities**.

So far in TRACES NT the EU LMS consist of Food and ABP establishments in accordance with Article 45 of Regulation (EU) 2019/1715 (IMSOC Regulation). As of 21<sup>st</sup> April 2021, the list of EU LMS will be extended to "Animal Health" and "Animal Welfare" establishments and operators in accordance with *DOCSANTE/7148/2020* (currently under formal adoption procedure). Accordingly, TRACES NT will shortly implement the revised listing requirements into new veterinary sections with a minimum of changes applied to existing sections.

The creation of the EU LMS establishments **can already start** by the LMS NCP users. Several MS have already completed this exercise while several others are in progress of creating their LMS establishments. In relation to the EU LMS creation in TRACES NT, a new "Establishment listings" functionality was enabled recently which allows the consultation of both EU and non-EU approved establishments that are registered in TRACES NT.

It is accessible through the "Publications" tab and it is publicly accessible through the following web-link: <a href="https://webgate.ec.europa.eu/tracesnt/directory/publication/establishment/index#!/search?sort=country.translation">https://webgate.ec.europa.eu/tracesnt/directory/publication/establishment/index#!/search?sort=country.translation</a>.

#### Creation and management of the "Appointed Veterinary Offices" in TRACES NT

The "**Appointed Veterinary Offices**" (AVOs) is a new entity type that was implemented in TRACES NT in the context of the INTRA migration. This entity type was created in order to accommodate the private veterinarians that are endorsed by the authorities to perform checks and to issue INTRA certificates but should not be associated with the local authorities (former Official Private Veterinary (OPV) in TRACES Classic). The **creation** of "Appointed Veterinary Offices" and the relevant role requests from users who wish to be linked to these entities are **managed by the assigned responsible and associated authorities**.

Please note that currently TRACES NT allows the designation of "Associated authorities". An upcoming improvement is foreseen to provide more flexibility as regards the creation and management of AVOs by authorities. The concept of "Responsible authorities will be introduced shortly. The authority creating the AVO will be set automatically as the "Responsible authority" in charge of the following:

- Change of AVO's name, contact details, address, etc.
- Validation and management of users linked and requesting to be linked to the AVO
- Configuration and management of the AVO's associated authorities

The associated authorities of an AVO will be designated by the "Responsible authority", and will define the area of responsibility of an AVO. An AVO will only be able to operate on INTRA certificates falling under the area of responsibility of its associated authorities.

The "Responsible authority" will be able to define at the level of each "Associated authority" assigned to an AVO its access rights to INTRA certificates (e.g. manually assigned, control allowed, confidentiality). An AVO may have more than one "Associated authorities" whereas "Responsible" and "Associated" authorities may be identical for a given AVO.

Further to the creation and management of the AVOs, this manual also explains the "Confidentiality", "Manually Assigned" and "Control allowed" settings available in the AVOs dedicated interface, as well as the proper configuration of the authorities managing these new entities.

Overall, the aim of the "**INTRA Preparedness**" manual is to illustrate in detail, and guide you through, the relevant workflows concerning the aforementioned steps. In case you need any further clarifications, please do not hesitate to seek the support of the TRACES Helpdesk team (<u>SANTE-TRACES@ec.europa.eu</u>).

# Table of Contents

| I.   |    | How to get access to TRACES NT and request a role as a Local Competent Authority (LCA) user?           | 5 |
|------|----|----------------------------------------------------------------------------------------------------|---|
| II.  |    | LMS National Contact Point & Creation of the EU LMS establishments                                     | 8 |
| -    | 1. | How to request the role LMS National Contact Point?                                                    | 8 |
| 2    | 2. | How to create an EU LMS establishment?                                                                 | 9 |
| 3    | 3. | How to add a new LMS activity to an operator?1                                                         | 1 |
| 4    | 4. | Delete an LMS activity1                                                                                | 2 |
| 5    | 5. | New "Establishment listings" functionality1                                                            | 3 |
| III. |    | Appointed veterinary offices                                                                           | 4 |
| -    | 1. | How to request a role as appointed veterinary officer?1                                                | 4 |
| -    | 2. | How to create a veterinary office?1                                                                    | 5 |
| -    | 3. | How to search for a veterinary office?1                                                                | 8 |
| 4    | 4. | Configuring a veterinary office: Definition of the "confidentiality", "manually assigned" and "control |   |
| ā    | al | lowed" options1                                                                                        | 8 |

# I. How to get access to TRACES NT and request a role as a Local Competent Authority (LCA) user?

The local competent authority users need to have an EU login account and a valid role linked to a local competent authority in order to have access to TRACES NT.

#### How to request a role as local competent authority (LCA)?

➡ If you have an EU login account but don't have any role yet

Go to <u>https://webgate.ec.europa.eu/tracesnt/login</u> to access the TRACES NT welcome page and log in. Choose the option "**Authority**":

| Request authorisation                                                                                                    |    |
|----------------------------------------------------------------------------------------------------|----|
| A<br>You currently do not have any role allowing you to access the application.                                                                                         |    |
| Please select the type of organisation you're requesting access for.<br>IMPORTANT: Do not request access from a new tab - this can result in duplicated access requests | S. |
| Operator         >           Economic operators such as particular businesses, stores, non-profit organisations         >                                               |    |
| Organic Control Body<br>Control Bodies listed in Annex III and Annex IV of Commission Regulation (EC) No 1235                                                           |    |
| Authority<br>Competent authority such Customs offices, Veterinary authorities, central competent authorities,<br>phytosanitary authorities,                             |    |
| Appointed Veterinary Offices                                                                                                    |    |
| Other body<br>Other bodies such as translators, country administrators, customs systems (at national level)                                                             |    |
| Need help to find out which kind of organisation you belong to?                                                                                                    |    |

In the drop-down menus, select your country, your role (LAU - Local Authority Unit) and the relevant competence. Then click on « **Search** »:

| Select an authority |                            | ☑ Request authorisation |
|---------------------|----------------------------|-------------------------|
| Country             | France (FR)                | 0                       |
| Role                | LAU - Local Authority Unit | ~                       |
| Competence          | Veterinary                 | ~                       |
| Authority Name      | Q Searc                    | h                       |
|                     |                            |                         |

Tick the correct local authority unit and click on the "**Request authorisation**" button:

| Select an       | authority                                      |                            |                                       |                 |         | Request authorisation |
|-----------------|------------------------------------------------|----------------------------|---------------------------------------|-----------------|---------|-----------------------|
|                 | Country                                        | F                          | rance (FR)                            | ~ @             |         |                       |
| Role            |                                                | LAU - Local Authority Unit |                                       |                 |         |                       |
| Competence      |                                                | Veterinary ~               |                                       |                 |         |                       |
|                 | Authority Name                                 | finistere                  |                                       | <b>Q</b> Search |         |                       |
|                 |                                                |                            |                                       |                 |         |                       |
| Name <b>l</b> ‡ | Full Address                                   |                            | Competence                            |                 | Code    | Select all            |
| Finistere       | 2 rue de Kérivoal<br>29334 Quimper<br>I France | LAU                        | CHED-A IN CHED-P IN EUIMPORT E ALL IN |                 | FR02900 | O Select              |

A pop-up window will appear: you have the option to send more information if you wish to. Otherwise, click on **"Send authorisation request"**:

| Confirm authorisation r               | request for FR02900                   |  |
|---------------------------------------|---------------------------------------|--|
| Optionally, you can provid<br>Message | e some additional useful information. |  |
| Email                                 | name@domain.com                       |  |
| Phone                                 | +32 02 123456                         |  |
|                                       | Cancel Send authorisation request     |  |

In order to have your role validated, you need to contact your superior authority (regional or central competent authority).

**Note**: If you are the first user to request a role in this LCA, you will be assigned an administrator's role. This enables you to consequently validate the role requests of your colleagues who wish to link to the same LCA.

If you already have access to TRACES NT

Click on your email address in the top right corner and then click on "Edit your profile":

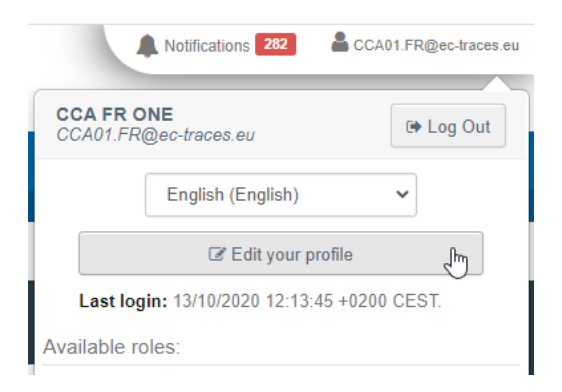

Click on **"Request a new role**" and select **"Authority**". Then follow the procedure described previously (p.5).

| Edit Your Profile                                                                                                    |  |  |     |                                                   |                                                                                | A Save Preferences                                                   |
|----------------------------------------------------------------------------------------------------|--|--|-----|---------------------------------------------------|--------------------------------------------------------------------------------|----------------------------------------------------------------------|
| General preferences                                                                                                    |  |  |     | Personal I                                        | Authority<br>Other body                                                        |                                                                      |
| Timezone       Europe/Luxembourg - Central European Time (+01:00)       CET         Local time: November 24, 2020 18:03:03 +01:00 CET.       CET |  |  | CET | EU Login is th<br>stored. If any<br>can update it | e place where your per<br>of the information displa<br>there. Your information | sonal information are<br>yed here is wrong, you<br>will be refreshed |

## II. LMS National Contact Point & Creation of the EU LMS establishments

This role enables you to **create and manage the EU LMS establishments** of your country (creating, editing, and validating/deleting LMS establishments) directly in TRACES NT.

#### 1. How to request the role LMS National Contact Point?

Note: If you don't have access to TRACES NT yet, please follow the procedure described in I.1

Once logged in TRACES NT, click on your email address in the top right corner and then click on "**Edit your profile**":

|             | Notifications 282        | CCA01.FR@ec-traces.eu |
|-------------|--------------------------|-----------------------|
| CCA FR C    | DNE<br>?@ec-traces.eu    | 🕒 Log Out             |
|             | English (English)        | ~                     |
|             | C Edit your prof         | ile 🕅                 |
| Last log    | gin: 13/10/2020 12:13:45 | +0200 CEST.           |
| Available r | oles:                    |                       |

Click on "Request a new role" and select "Authority".

| Edit Your Profile   |                                                           |                                     |                                            |                                                       |                             | ew role 🗸 | B Save Preferences  |
|---------------------|-----------------------------------------------------------|-------------------------------------|--------------------------------------------|-------------------------------------------------------|-----------------------------|-----------|---------------------|
| General preferences |                                                           |                                     |                                            | Personal                                              | Authority                   | - De de   |                     |
| Timezone            | Europe/Luxembourg - Central European Summer Time (+02:00) | ~                                   | CEST                                       | EU Login                                              | Organic Contr<br>Other body | ol Rody   | nal information are |
|                     | can update<br>automatical                                 | it there. Your info<br>in TRACES th | on arspraye<br>ormation wil<br>e next time | d here is wrong, you<br>I be refreshed<br>vou loa in. |                             |           |                     |

Select your country and the role "**NCP** – **National Contact Point**" in the drop-down menus. Click on "**Search**":

| Country        | Belgium (BE)                 | ~ @      |
|----------------|------------------------------|----------|
| Role           | NCP - National Contact Point | ~        |
| Competence     |                              | ~        |
| Authority Name |                              | Q Search |
|                |                              |          |

Tick the box "Select" and click on "Request authorization":

| Select an autho       | rity                                    |                              |     |                                 |        | Request authorisation |
|-----------------------|-----------------------------------------|------------------------------|-----|---------------------------------|--------|-----------------------|
|                       | Country                                 | Belgium (BE)                 |     | ~ ©                             |        |                       |
|                       | Role                                    | NCP - National Contact Point |     | ~                               |        |                       |
|                       | Competence                              |                              |     | ~                               |        |                       |
|                       | Authority Name                          |                              |     | <b>Q</b> Search                 |        |                       |
|                       |                                         |                              |     |                                 |        |                       |
| Name <mark>↓</mark> ≵ | Full Address                            |                              |     | Competence                      | Code   | ✓ Select all          |
| NCP Belgium FAVV      | Atomium<br>1000 Ville de E<br>I Belgium | Bruxelles - Stad Brussel     | NCP | CHED-A r. CHED-P r. EU IMPORT w | BE1234 | Select                |

A pop-up window will appear and you have the option to send more information.

#### Click on "Send authorisation request":

| Confirm authorisation r               | equest for FRGUY4                     | ×  |
|---------------------------------------|---------------------------------------|----|
| Optionally, you can provid<br>Message | e some additional useful information. | li |
| Email                                 | name@domain.com                       |    |
| Phone                                 | +32 02 123456                         |    |
|                                       | Cancel Send authorisation reque       | st |

Once your request is sent, you can contact your colleague that has the administrator rights. If you are the first one of your country that requests this role, contact the TRACES helpdesk to have your role validated.

#### 2. How to create an EU LMS establishment?

In order to create an EU LMS establishment, click on "**Organisations**" in the menu and then click on "**Operators**":

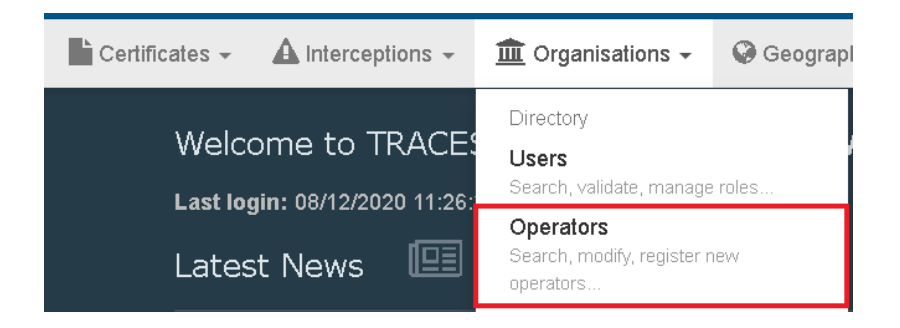

#### Click on "+ New Operator":

| Search Operator                         |  | QOp | perators To Validate | + New Operator | Advanced |
|-----------------------------------------|--|-----|----------------------|----------------|----------|
| Search: Please provide name, identifier |  |     | Q Sear               | Advanced s     | earch▶   |

Fill all the relevant details in the "Operator Details" box and then click on "+ Add Activity":

| Create Nev       | v Operator                                                                | ⊟ Create                           |
|------------------|---------------------------------------------------------------------------|------------------------------------|
| Operator Details |                                                                           | Operator Activities + Add Activity |
| Name             | test LMS *                                                                | No operator activities.            |
| Country          | France (FR)                                                               |                                    |
| Region           | <b>Paris</b> $[FR-75]$ , lie-de-France $[FR-IDF]$ , Metropolitan France . |                                    |
| City             | Q 75000 Paris 🔹                                                           |                                    |
| Ext.             | [A-Z]{2}                                                                  |                                    |
| Address          | rue 1                                                                     |                                    |
| Coordinates      | Latitude • / Longitude •                                                  |                                    |
| Phone 🗸          | <ul> <li>€ 000</li> <li>☆ + *</li> </ul>                                  |                                    |

If you wish to, there is the option to add an identifier. In order to do so, click on "+ Add identifier":

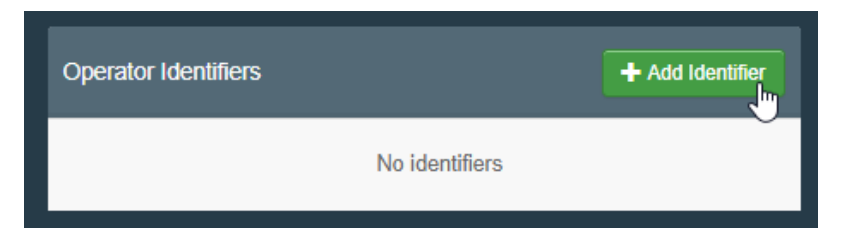

In the "operator activities" box, select the corresponding section and activity. Then click on "Create":

| Create New Operator |                                                                                                    |   |                             |                                      |                      |  |
|---------------------|----------------------------------------------------------------------------------------------------|---|-----------------------------|--------------------------------------|----------------------|--|
| Operator Details    |                                                                                                    |   | Operator Activities         |                                      | 🗕 🧩 🖍 🕂 Add Activity |  |
| Name                | test LMS                                                                                                 | * | ✓ Approved body Bodies, ins | titutes and centers (zoo) New        | â II 🗸               |  |
| Country             | France (FR)                                                                                              | • | ✓ Activity Details          |                                      |                      |  |
| Region              | $Paris$ $\ensuremath{\mbox{FR-75}}$ , lle-de-France $\ensuremath{\mbox{FR-IDF}}$ , Metropolitan France . |   | Section                     | Bodies, institutes and centers (ZOO) | *                    |  |
| City                | Q 75000 Paris 🗸                                                                                          | * | Activity                    | Approved body                        | ~ *                  |  |

The status of the operator will automatically be "Valid".

| test LMS         |                                                          |   | 📀 👻 🖻 Delete                                             | Syncronize LMS operator 🛛 🖨 Save |
|------------------|----------------------------------------------------------|---|----------------------------------------------------------|----------------------------------|
| Operator Details |                                                          |   | Operator Activities                                      | 🗕 🧭 🛃 🕂 Add Activity             |
| Name             | test LMS                                                 | * | Approved body Bodies, institutes and centers (zoo) Valid | â II 🗸                           |
| Country          | France (FR)                                              | * |                                                          |                                  |
| Region           | Paris FR-75, Ile-de-France FR-IDF, Metropolitan France . |   | ➤ Users                                                  |                                  |
| City             | Q 75000 Paris                                            | • |                                                          |                                  |

If you wish to, there is again the option to add an identifier. In order to do so, fill the identifier box:

| Operator Activities                                                | - * * | + Add Activity |
|--------------------------------------------------------------------|-------|----------------|
| ✓ Other species location Other species locations (OTHERHOLD) Valid |       |                |
| ❤ Activity Details                                                 |       |                |
| Identifier 123456                                                  |       |                |

There is also the option to add a remark, if needed:

| ✓ Remarks      |                |   |
|----------------|----------------|---|
| Search Remark: | s              | 5 |
|                | в Bovinae      |   |
|                | C Capra hircus |   |
|                | Ovis aries     |   |
|                | P Suidae       |   |
| > Users        | s Equidae      |   |

**Note**: The *Responsible authority* is automatically assigned when clicking on « **Create** », based on the geographical location of the establishment. However, there is the option to add an *Assigned authority* if different from the Responsible authority.

#### 3. How to add a new LMS activity to an operator?

If you wish to add another activity to an existing operator, first, look for the operator via the menu organisation > operators. Click on the operator to open its details and click on **"+ Add Activity**":

| test LMS         |                                                          |   | ©                                                 | •      | 🖻 Delete | C Syncronize LMS operator | 🖨 Save      |
|------------------|----------------------------------------------------------|---|---------------------------------------------------|--------|----------|---------------------------|-------------|
| Operator Details |                                                          |   | Operator Activities                               |        |          | - x* x* + A               | dd Activity |
| Name             | test LMS                                                 | * | Approved body Bodies, institutes and centers (zoo | 00) Va | alid     | â                         |             |
| Country          | France (FR)                                              | * |                                                   |        |          |                           |             |
| Region           | Paris FR-75, Ile-de-France FR-IDF, Metropolitan France . |   | ➤ Users                                           |        |          |                           |             |
| City             | Q 75000 Paris                                            | * |                                                   |        |          |                           |             |

In the "operator activities" box, select the corresponding section and activity. Then click on "Save":

| test LMS         |                                                          | 🕲 👻 🖻 Delete 😂 Syncronize LMS operato                            | or 🕒 Save    |
|------------------|----------------------------------------------------------|------------------------------------------------------------------|--------------|
| Operator Details |                                                          | Operator Activities - 💉 🖉 🕂                                      | Add Activity |
| Name             | test LMS *                                               | Approved body Bodies, institutes and centers (zoo) Valid         | i II 🗸       |
| Country          | France (FR) *                                            |                                                                  |              |
| Region           | Paris FR-75, Ile-de-France FR-IDF, Metropolitan France . | ✓ Other species location Other species locations (OTHERHOLD) New |              |
|                  |                                                          | ✓ Activity Details                                               |              |
| City             | Q 75000 Paris 🗸                                          | Section Other species locations (OTHERHOLD)                      |              |
| Ext.             | [A-Z]{2}                                                 | Activity Other species location                                  | · •          |

**Note**: In case an operator has only one existing section/activity and you wish to modify this activity, you first need to add the new section/activity <u>before removing the previous one</u>. Once the new activity is created, you will be able to delete the previous activity.

#### 4. Delete an LMS activity

If you wish to delete the activity of an existing operator, look for it via the menu organisation > operators. Click on the operator to open its details and click on the little red bin in the line of the activity you wish to delete. Click on **"Save"**:

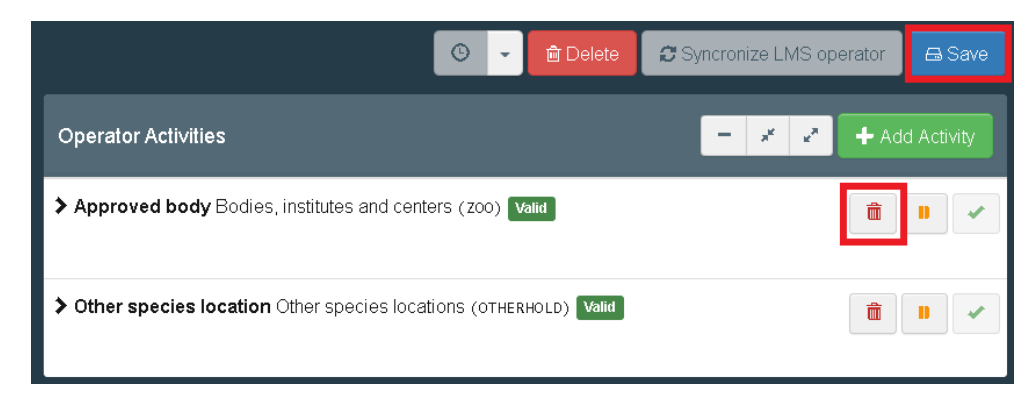

#### 5. New "Establishment listings" functionality

The "Establishment listings" functionality that has been implemented in TRACES NT allows the consultation of the lists of both EU and non-EU approved establishments registered in TRACES NT. It is accessible through the "Publications" tab and it is publicly accessible through the following web-link: <a href="https://webgate.ec.europa.eu/tracesnt/directory/publication/establishment/index#!/search?sort=country.translation">https://webgate.ec.europa.eu/tracesnt/directory/publication/establishment/index#!/search?sort=country.translation</a>.

| Publications - 2 Help - |                             |      |
|-------------------------|-----------------------------|------|
| Directory               |                             |      |
| Establishment Listings  |                             |      |
| Establishment lists     |                             |      |
| Countries:              | Search                      | Sear |
|                         | K Clear Add country group ▼ |      |
| Section:                | × ~                         |      |
|                         |                             |      |

A further improvement will enable the direct download of a PDF and EXCEL format of the establishments' lists.

### III. Appointed veterinary offices

The "Appointed veterinary office" entities can be created in TRACES NT by the respective local competent authorities.

**Note**: the Appointed Veterinary Offices in TRACES NT correspond to the former Official Private Veterinary (OPV) in TRACES Classic.

1. How to request a role as appointed veterinary officer?

First, make sure that you created your EU login account. Go to <u>https://webgate.ec.europa.eu/tracesnt/login</u> to access the TRACES NT welcome page and log in. Choose the option **"Appointed Veterinary Offices**":

| Request authorisation                                                                                                    |  |
|----------------------------------------------------------------------------------------------------|--|
| A<br>You currently do not have any role allowing you to access the application.                                                                                          |  |
| Please select the type of organisation you're requesting access for.<br>IMPORTANT: Do not request access from a new tab - this can result in duplicated access requests. |  |
| Operator                                                                                                    |  |
| Organic Control Body<br>Control Bodies listed in Annex III and Annex IV of Commission Regulation (EC) No 1235                                                            |  |
| Authority<br>Competent authority such Customs offices, Veterinary authorities, central competent authorities,<br>phytosanitary authorities,                              |  |
| Appointed Veterinary Offices                                                                                                    |  |
| Other body Other bodies such as translators, country administrators, customs systems (at national level)                                                                 |  |
| Need help to find out which kind of organisation you belong to?                                                                                                    |  |

Select your country in the drop-down menu, type the name of the appointed veterinary office you wish to be linked to and click on the "Search" button:

| Country |      | France (FR) |          |
|---------|------|-------------|----------|
| Search: | dupo | nt          | Q Search |
|         |      |             |          |

Select the corresponding appointed veterinary office by clicking on "Request authorisation":

| Count                 | ry France (FR)<br>h: dupont                   | <ul><li>✓ Ø</li></ul> | <b>Q</b> Search       |
|-----------------------|-----------------------------------------------|-----------------------|-----------------------|
|                       |                                               |                       |                       |
| Name <mark>↓</mark> ≜ | Address                                       | Identifier            |                       |
| Jean DUPONT           | Rue du moulin, 64<br>29287 Brest<br>La France |                       | Request authorisation |

A pop-up window will appear: you have the option to send more information if you wish to. Otherwise, click on **"Send authorisation request"**:

| Confirm authorisation re                 | Confirm authorisation request for Jean DUPONT |  |  |  |  |
|------------------------------------------|-----------------------------------------------|--|--|--|--|
| Optionally, you can provide s<br>Message | some additional useful information.           |  |  |  |  |
| Email                                    | name@domain.com                               |  |  |  |  |
|                                          |                                               |  |  |  |  |
| Phone                                    | *32 02 123456                                 |  |  |  |  |
|                                          | Cancel Send authorisation request             |  |  |  |  |

In order to have your role validated, you need to contact your competent authority (e.g. responsible LCA).

#### 2. How to create a veterinary office?

**Note**: A Local Authority user is allowed to create an Appointed Veterinary Office <u>only</u> in his/her country.

A valid LCA user is able to create appointed veterinary offices as follows: In the main menu, click on **"Organisations"** and then on **"Appointed Veterinary offices"**:

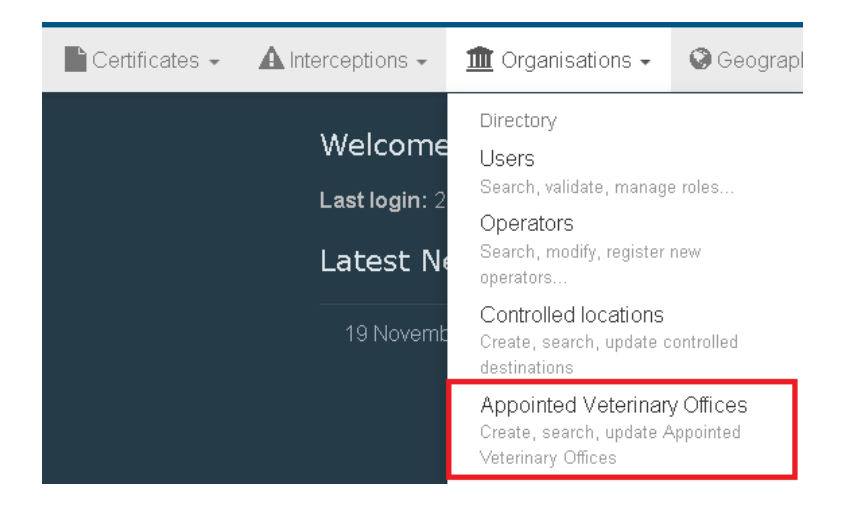

#### Click on "+ New Appointed Veterinary Office":

| Appointed Veterina | ++                              | + New Appointed Veterinary Office |                 |  |
|--------------------|---------------------------------|-----------------------------------|-----------------|--|
| Search:            | Please provide name, identifier | Q Search                          | Advanced search |  |
|                    |                                 |                                   |                 |  |

Introduce the relevant information about the new appointed veterinary office:

| Create New Veterinary Office |                   |      |             |                                         |           |  |  |
|------------------------------|-------------------|------|-------------|-----------------------------------------|-----------|--|--|
| Veterinary Office Del        | ails              |      | Address 2   |                                         |           |  |  |
| Name                         | Enter a name      | *    | Country     | No country selection                    | *         |  |  |
|                              | Confidential      |      | Region      |                                         |           |  |  |
|                              | Manually Assigned |      | City        | Q Please provide city name, postal code | *         |  |  |
| Status                       | ✓ Valid           |      | Street      |                                         | *         |  |  |
| Identifier                   | Enter a name      |      |             |                                         |           |  |  |
| Phone 🗸                      | +32 21 12 10 01   | ☆ +  |             |                                         | 10        |  |  |
|                              |                   |      | Coordinates | Latitude                                | •         |  |  |
|                              |                   |      |             |                                         |           |  |  |
| Associated Authoritie        | S 😯               |      |             | 3 + Add Associated                      | Authority |  |  |
| Name                         | Address           | Role | Code        | Competence                              |           |  |  |
|                              |                   |      |             |                                         |           |  |  |

- Enter the name, the identifier and one contact option. You can allow "confidentiality" and select "control allowed" and "manually assigned" (see paragraph 4 below for definitions) as appropriate.
- 2. Enter the address information
- 3. Please click on "+Add Associated Authority" in order to select your own LCA.

In order to add associated authority, click on "+ Add associated authority":

| Associated Authorities | + Add Associated Authority |      |      |            |  |
|------------------------|----------------------------|------|------|------------|--|
| Name                   | Address                    | Role | Code | Competence |  |

Click on the « **Advanced search** » button to perform a search and select the corresponding authority, by clicking on "**Select**":

| [ø en] dire | ctory.veter | rinary.of | fice.control.au | thorities.se                             | election.modal.title |         |                                       |                                                          | 2     |
|-------------|-------------|-----------|-----------------|------------------------------------------|----------------------|---------|---------------------------------------|----------------------------------------------------------|-------|
|             | Search:     | finisté   | ère             |                                          |                      | Q Se    | arch                                  | Advanced search +                                        |       |
|             | Country     |           | France (FR)     | ~ @                                      | Role                 | 1<br>[  |                                       | ~                                                        |       |
| Name        |             |           | Country         | Address                                  | Role                 | Code    | Compete                               | ence                                                     |       |
| Finistere   |             |           | France          | 2 rue de<br>Kérivoal<br>29334<br>Quimper | Local Authority Unit | FR02900 | Animal E<br>Food<br>CHED-A<br>EU IMPO | By-Products<br>Veterinary<br>rw CHED-P rw<br>RT r AJL rw | elect |

Click on **"Save**". The appointed veterinary office will automatically be validated:

| Jean DUPON            | VT Valid                                                       |                      |         |                                               |                                                           | 🖨 Save       |
|-----------------------|----------------------------------------------------------------|----------------------|---------|-----------------------------------------------|-----------------------------------------------------------|--------------|
| Veterinary Office De  | etails                                                         |                      |         | Address                                       |                                                           |              |
| Name                  | Jean DUPONT                                                    |                      | *       | Country                                       | France (FR)                                               | ~ @ <b>*</b> |
|                       | Confidential                                                   |                      |         | Region                                        | Finistère [FR-29] , Brittany [FR-BRE] , Metropolitan Fran | ce.          |
|                       | <ul> <li>Control Allowed</li> <li>Manually Assigned</li> </ul> | ed                   |         | City                                          | Q 29287 Brest                                             | * *          |
| Last update on        | November 10, 2020 12:<br><i>16 days ago</i> .                  | 57:45 +01:00 CET     |         | Street                                        | Rue du moulin, 64                                         | *            |
| Status                | ✔ Valid                                                        |                      |         |                                               |                                                           |              |
| ldentifier            | FR132458v                                                      |                      |         |                                               |                                                           | 11           |
| Phone 🗸               | <b>%</b>                                                       | 2                    | 7 +     | Coordinates                                   | Latitude     I Longitude                                  | 0            |
|                       |                                                                |                      |         |                                               |                                                           |              |
| Associated Authoritie | es 😗                                                           |                      |         |                                               | + Add Ass                                                 |              |
| Name A                | ddress                                                         | Role                 | Code    | Competence                                    |                                                           |              |
| Finistere 2           | rue de Kérivoal<br>9334 Quimper<br>I France                    | Local Authority Unit | FR02900 | Animal By-Products For<br>CHED-A rw CHED-P ry | vv EU IMPORT r. AJL rw                                    | â            |

**Note**: There is the possibility to add extra authorities in case the veterinary officer would be endorsing responsibilities for different Local Authority units, e.g. in adjacent areas.

Once the appointed veterinary office is created, the veterinary officer(s) can request a role within the newly created Appointed Veterinary Office entity (see page 12).

#### 3. How to search for a veterinary office?

The screen will provide you the usual search bar. You can search by typing the name of the veterinary office you are looking for and then click on the "**Search**" button.

You can also perform an advanced search by clicking on the "**Advanced search**" button. You will be able to search by country and by status:

| Appointed Veterina | + New Appointed Veterinary Office |                          |
|--------------------|-----------------------------------|--------------------------|
| Search:            | Please provide name, identifier   | Q Search Advanced search |
| Countries:         | EFR X Search                      |                          |
| Status:            | Clear Add country group -         |                          |

4. Configuring a veterinary office: Definition of the "confidentiality", "manually assigned" and "control allowed" options.

#### Confidentiality:

Enabling this option hides the details of an AVO from the main Appointed Veterinary Offices search menu and in Part II of the INTRA. The name of the AVO will remain visible but the address details will appear as follows:

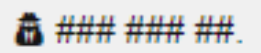

**Manually assigned**: This option configures the accessibility of AVOs to complete Part II of the INTRA. When the box "Manually assigned" is selected, the AVO will only be able to be manually assigned by economic operators in Part I of the INTRA, and in Part II by its respective associated authority in INTRA certificates. This means that the AVO will only be able to see and access the INTRA certificates in which it has been directly assigned. All the other INTRA certificates will not be visible by the AVO.

When the Manually assigned box is not selected, the AVO is by default automatically assigned, and as such, it has visibility and access rights to INTRA certificates under the area of responsibility of its associated authorities.

**Control allowed**: This option configures the accessibility of AVOs to complete Part III of the INTRA. When this box is selected, the AVO is allowed to record in Part III of INTRA certificates the checks that have been performed. Where this box is not selected, the AVO does not have the relevant access rights to perform this step, which means that the AVO is not allowed to perform controls.

Both "Manually assigned" and "Control allowed" options are managed and configured by the assigned responsible authority of the AVO on behalf of the associated authorities, in the AVO configuration screen.